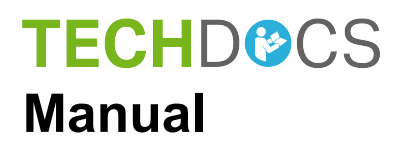

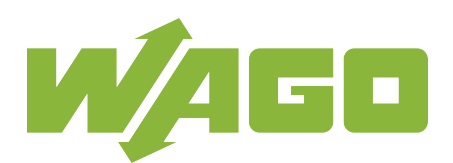

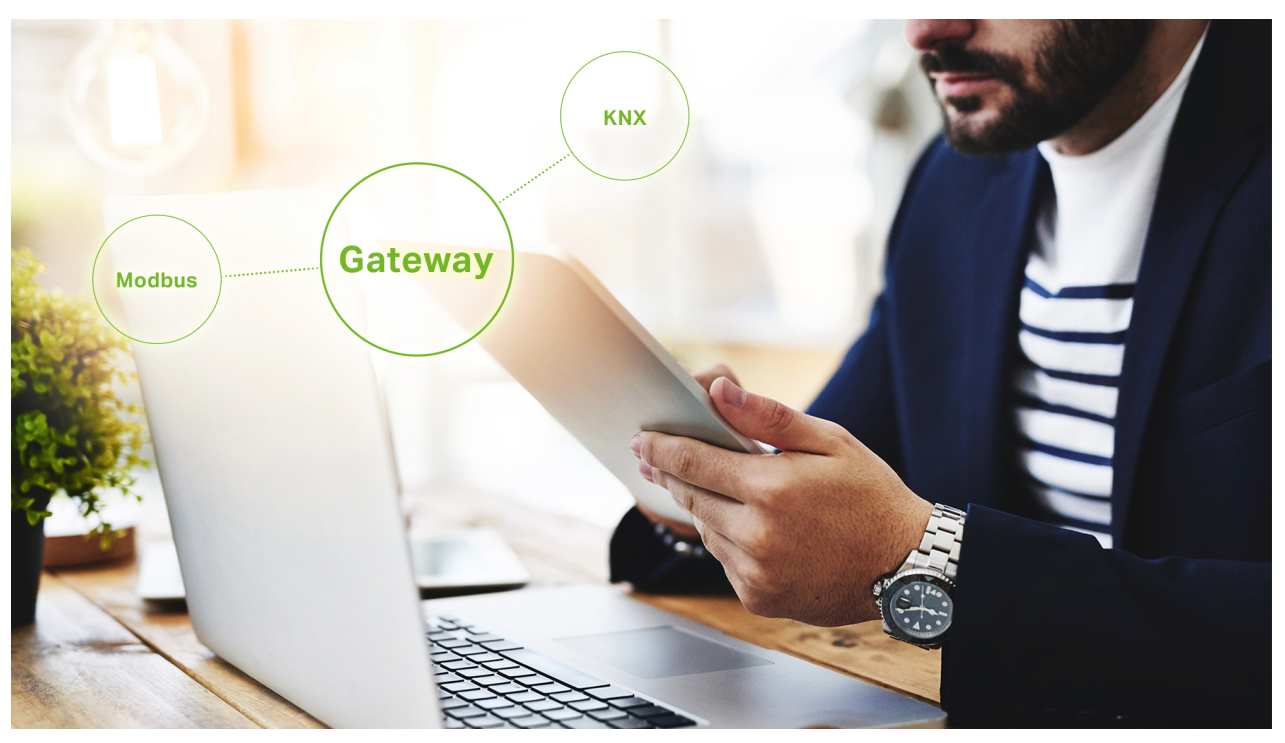

# **WAGO Gateway Application**

## Imprint

© 2019 by WAGO Kontakttechnik GmbH & Co. KG All rights reserved.

#### WAGO Kontakttechnik GmbH & Co. KG

Hansastraße 27 D-32423 Minden Phone +49 (0) 571 8 87 - 0 Fax +49 (0) 571 8 87 - 1 69 E-mail info@wago.com Web http://www.wago.com

#### **Technischer Support**

Phone +49 (0) 571 8 87 - 44 5 55 E-mail support@wago.com

Every conceivable measure has been taken to ensure the accuracy and completeness of this documentation. However, as errors can never be fully excluded, we always appreciate any information or suggestions for improving the documentation.

We wish to point out that the software and hardware terms, as well as the trademarks of companies used and/or mentioned in the present document are generally protected by trademark or patent.

WAGO is a registered trademark of WAGO Verwaltungsgesellschaft mbH.

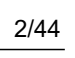

Manual

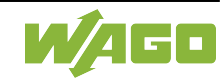

## Content

| 1. Information about This Documentation | 4  |
|-----------------------------------------|----|
| 1.1. Copyright                          | 5  |
| 1.2. Number Notation                    | 5  |
| 1.3. Font Conventions                   | 5  |
| 1.4. Symbols                            | 5  |
| 2. Legal Bases                          | 7  |
| Subject to Change                       | 7  |
| Personnel Qualification                 | 7  |
| Limitation of Liability                 | 7  |
| 3. Function Description                 | 8  |
| 3.1. Hardware                           | 9  |
| 3.2. Software                           | 9  |
| 3.3. Supported Browsers                 | 9  |
| 4. Installation                         | 10 |
| 4.1. Change Passwords                   | 12 |
| 4.2. Setting the Date and Time          | 14 |
| 4.2.1. Synchronization via NTP Server   | 15 |
| 5. Wago Gateway Application             | 16 |
| 5.1. File (Backstage)                   | 17 |
| 5.1.1. File Management                  | 18 |
| 5.1.2. Project Settings                 | 20 |
| 5.1.3. Information                      | 21 |
| 5.2. Hardware                           | 23 |
| 5.2.1. Modbus IP                        | 25 |
| 5.2.1.1. MODBUS IP Interface Settings   | 26 |
| 5.2.2. Modbus RTU                       | 27 |
| 5.2.3. KNX TP                           | 28 |
| 5.3. Data points                        | 29 |
| 5.3.1. Configure Data Points            | 31 |
| 5.3.1.1. Gateway Function               | 32 |
| 5.3.1.2. Read/Write Conditions          | 33 |
| 5.3.2. Data Point Connection            | 34 |
| 5.3.2.1. Modbus IP Data Point           | 36 |
| 5.3.2.2. Modbus RTU Data Point          | 38 |
| 5.3.2.3. KNX Data Point                 | 40 |
| 6. Performance                          | 42 |
| Appendix                                | 43 |
|                                         | 43 |
|                                         |    |

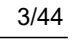

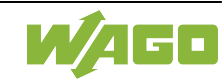

## **1. Information about This Documentation**

## 1.1. Copyright

This documentation, including all figures and illustrations contained therein, is subject to copyright protection. Any use of this documentation that infringes upon the copyright provisions stipulated herein is prohibited. Reproduction, translation, electronic and photo-technical filing/archiving (e.g., photocopying), as well as any amendments require the written consent of WAGO Kontakttechnik GmbH & Co. KG, Minden, Germany. Non-observance will entail the right of claims for damages.

### 1.2. Number Notation

| Number<br>System | Example              | Comment                                             |
|------------------|----------------------|-----------------------------------------------------|
| Decimal          | 100                  | Normal notation                                     |
| Hexadecimal      | 0x64                 | C notation                                          |
| Binary           | '100'<br>'0110.0100' | In quotation marks,<br>nibble separated by a period |

### **1.3. Font Conventions**

| Font Type  | Explanation                                                                                                    |
|------------|----------------------------------------------------------------------------------------------------|
| monospaced | Names of paths and files are displayed in a font type with uniform character width. Example: notepad.exe                              |
| Menu       | Menu options are displayed in bold, e.g.: Save                                                                                        |
| >          | A "greater than" symbol between two names denotes the selection of a menu option.<br>Example: <b>File &gt; New</b>                    |
| Input      | Designation of input or optional fields are displayed in bold. Example: Value                                                         |
| "Value"    | Input or selection values are displayed in quotation marks. Example: Enter the value "4 mA" under <b>Start of measurement range</b> . |
| [Button]   | Buttons are displayed in bold in square brackets. Example: [OK]                                                                       |
| [Keys]     | Key labels on the keyboard are displayed in bold and enclosed in square brackets.<br>Example: <b>[F5]</b>                             |

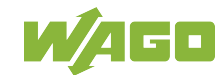

### 1.4. Symbols

## **A DANGER**

#### Personal injury!

Indicates a high-risk, imminently hazardous situation which, if not avoided, can result in death or serious injury.

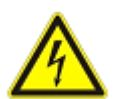

## ▲ DANGER

#### Personal Injury Caused by Electric Current!

Indicates a high-risk, imminently hazardous situation which, if not avoided, can result in death or serious injury.

## **A WARNING**

#### Personal injury!

Indicates a moderate-risk, potentially hazardous situation which, if not avoided, could result in death or serious injury.

# **▲ CAUTION**

#### Personal injury!

Indicates a low-risk, potentially hazardous situation which, if not avoided, may result in minor or moderate injury.

## NOTICE

#### Damage to property!

Indicates a potentially hazardous situation which, if not avoided, may result in damage to property.

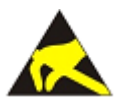

## NOTICE

#### Damage to property caused by electrostatic discharge (ESD)!

Indicates a potentially hazardous situation which, if not avoided, may result in damage to property.

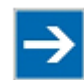

## Note

#### Important note!

Indicates a potential malfunction which will not result in damage to property, however, if not avoided.

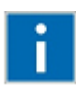

## Information

#### Additional Information!

Refers to additional information which is not an integral part of this documentation (e.g., the Internet).

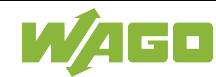

## 2. Legal Bases

### Subject to Change

WAGO Kontakttechnik GmbH & Co. KG reserves the right to make any alterations or modifications that serve to increase the efficiency of technical progress. WAGO Kontakttechnik GmbH & Co. KG owns all rights arising from the granting of patents or from the legal protection of utility patents. Thirdparty products are always mentioned without any reference to patent rights. Thus, the existence of such rights cannot be excluded.

### **Personnel Qualification**

The use of the product described in this document is exclusively geared to specialists having qualifications in PLC programming, electrical specialists or persons instructed by electrical specialists who are also familiar with the appropriate current standards.

Moreover, the persons cited here must also be familiar with all of the products cited in this document, along with the operating instructions. They must also be capable of correctly predicting any hazards which may not arise until the products are combined.

WAGO Kontakttechnik GmbH & Co. KG assumes no liability resulting from improper action and damage to WAGO products and third-party products due to non-observance of the information contained in this document.

## Limitation of Liability

This documentation describes the use of various hardware and software components in specific example applications. The components may represent products or parts of products from different manufacturers. The respective operating instructions from the manufacturers apply exclusively with regard to intended and safe use of the products. The manufacturers of the respective products are solely responsible for the contents of these instructions.

The sample applications described in this documentation represent concepts, that is, technically feasible applications. Whether these concepts can actually be implemented depends on various guidelines. For example, different versions of the hardware or software components can require different handling than that described here. Therefore, the descriptions contained in this documentation do not form the basis for assertion of a certain product characteristic.

Responsibility for safe use of a specific software or hardware configuration lies with the party that produces or operates the configuration. This also applies when one of the concepts described in this document was used for implementation of the configuration.

WAGO Kontakttechnik GmbH & Co. KG assumes no liability for the realization of these concepts.

## **3. Function Description**

The WAGO Gateway Application for the WAGO 750-8212 PFC200 2nd Generation enables communication between different bus and/or communication systems and shortens the integration time. The user-friendly web interface allows the user to exchange information and measured values between different systems. The pre-configured application shortens startup times, especially in building technology. The WAGO Gateway Application currently enables communication with Modbus RTU, Modbus IP (TCP/UDP) and KNX-TP devices. Every conceivable combination is possible.

Application examples for WAGO Gateway Application:

- Building automation
- Chemical industry
- Printing industry
- Electrical engineering
- Aviation industry
- Plants
- · Plastics processing
- Warehouses
- Food processing
- Logistics
- Engineering
- Metalworking
- Paper production
- · Heavy industry
- Stations

•••

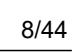

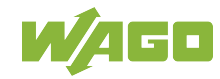

### 3.1. Hardware

| Maximum<br>Number | Item Nr. | Description                                                  |
|-------------------|----------|--------------------------------------------------------------|
| 1                 | 750-8212 | Controller PFC200; 2nd Generation; 2 x ETHERNET, RS-232/-485 |
| 4                 | 753-646  | KNX-TP1-Modul                                                |
| 4                 | 750-652  | RS-232-/RS-485-Interface                                     |

### 3.2. Software

| Maximum<br>Number | Description                                           |
|-------------------|-------------------------------------------------------|
| 255               | KNX Group addresses per module (Item number: 753-646) |
| 255               | Modbus RTU register per module (Item number: 753-652) |
| 11                | Modbus IP subscriber, configurable                    |
| 255               | Modbus IP register per Modbus IP subscriber           |
| 1000              | Data point connection                                 |

## 3.3. Supported Browsers

The following browsers have been successfully tested with WAGO Gateway Application:

- Google Chrome Version 56.0
- Mozilla Firefox Version 51.0
- Microsoft Edge Version 38

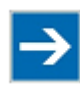

## Note

#### Webvisualisierung Web Visualization

Only one browser (client) at a time can access WAGO Gateway Application web visualization.

Example: Simultaneous display in a desktop browser and a display device is not possible.

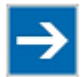

## Note

### Other browsers

Although other browsers may also be used, we cannot rule out that the system may experience limited functions with these other browsers.

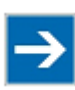

## Note

### Use of devices from the e!DISPLAY portfolio

One of the desktop browsers described above and a display device with the necessary resolution and screen size is required to properly use all of the WAGO Gateway Application functions. Devices from the *e!DISPLAY* portfolio are therefore unfortunately NOT supported.

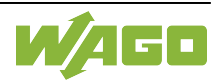

## 4. Installation

After registering at <u>www.wago.com/applicationcontroller</u>, you will receive an e-mail with the download link to the WAGO Gateway Application installation files. The required files for WAGO Gateway Application are downloaded as a ZIP archive.

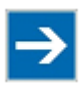

## Note

The existing settings are retained!

The existing settings are temporarily saved on the SD card during the installation and are retained after the update.

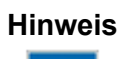

#### Use a WAGO SD card!

It is recommended to use a SD card from WAGO (758-879/000-001).

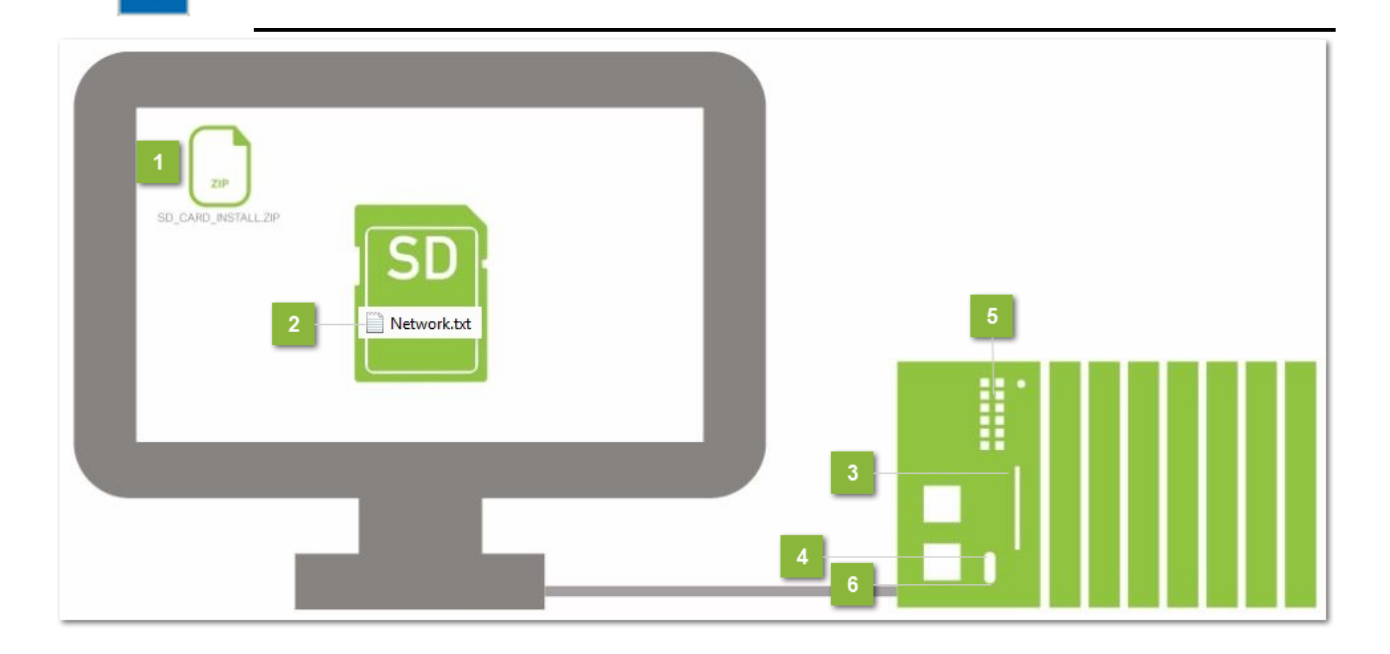

### Select Zip-Datei

- 1. Select the installation file sd card install.zip from the subfolder /Software.
- 2. Unpack the zip file sd\_card\_install.zip into the main directory of the WAGO SD card (758-879 / 000-001).

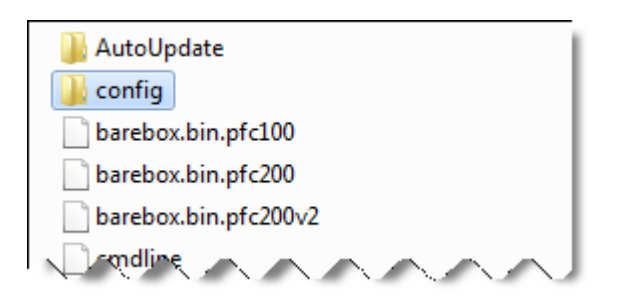

### 2 Set the IP Adress

1. On the SD card, open the file Network.txt in the directory /config.

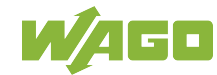

| Network.txt - Editor                                                                                                    |                  | 23  |
|----------------------------------------------------------------------------------------------------|------------------|-----|
| Datei Bearbeiten Format Ansicht ?                                                                                                    |                  |     |
| # Via this file the network configuration (IP address and subnet mask) of the PFC can be set.<br># The network settings will always be written, if a "!" at the end of the syntax is used.<br># Otherwise the network settings will only be written, if the default PFC network configuration<br>#                                                                                     | on hasn't change | .d. |
| <pre># The syntax is structured as follows: "IP: IP-Address/subnet_mask" #</pre>                                                                                                    |                  |     |
| <pre># Notes: # The subnet mask can be written in two different ways: # Symples: # Symples: # Symples: </pre>                                                                                                    |                  |     |
| <pre># IP: 192.168.1.17 -&gt; Set only the IP address (default subnet mask "255.255.255.0") # IP: 192.168.1.17/24 -&gt; Set IP address and subnet mask (Subnet mask as suffix) # IP: 192.168.1.17/255.255.255.0 -&gt; Set IP address and subnet mask # IP: 192.168.1.17/255.255.255.0! -&gt; Force IP address and subnet mask # IP: DHCP -&gt; Set network configuration to DHCP</pre> |                  |     |
| IP: 192.168.1.17/255.255.255.0                                                                                                    |                  | -   |
|                                                                                                    |                  | ▶   |

Set the desired IP address for the PFC and save the file.

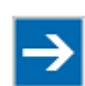

## Note

#### Important note!

If no changes are made to the file Network.txt and the network settings are still set as when delivered, the application controller is automatically given the IP address 192.168.1.17.

### Insert SD Card

Insert the SD card into the memory card slot on the PFC.

### Stop Software

- 1. Set the operating mode switch to "STOP".
- 2. Reboot the PFC. The software is installed on the device after the reboot.

### Install Software

After the reboot, the LED display indicates the progress of the installation. Once all the LED light up green, the installation is complete.

### 6 Start Software

- 1. Remove the SD card from the memory card slot.
- 2. Set the operating mode switch to "RUN".
- 3. Reboot the PFC.

The software is installed on the device after the reboot.

### 4.1. Change Passwords

| 🕒 WAGO Ethernet Web-bas 🗙       |                                                                                                    |            |                        |
|---------------------------------|----------------------------------------------------------------------------------------------------|------------|------------------------|
| ÷ → C ▲ Nicht sicher            | https://192.168.1.17/wbm/index.php#information                                                     |            | ☆ 🗛 🖸                  |
| <b>W</b> /AG                    | Web-based Management<br>WAGO 8212 PFC200 FG2 2ETH RS                                               |            | 2 Login                |
| Navigation                      | Status Information                                                                                 | Sta        | atus                   |
| Information                     | Controller Details                                                                                 | WBM        |                        |
| PLC Runtime                     | Product Description: WAGO 8212 PFC200 FG2 2ETH RS     Order Number: 750 8313                       | Local Time | 16:32                  |
| Networking                      | License Information: Codesys-Runtime-License                                                       | Local Date | 09.05.2018             |
| Firewall                        | Firmware Revision: 02.08.30(11)                                                                    | PLC Switch | RUN                    |
| Clock                           |                                                                                                    | LEDs       | U6 O SYS               |
| Administration                  | > Network Details X1/X2                                                                            |            | U5 C ORUN              |
| - Package Server                | State: reabled                                                                                     |            | U4 0 0 IO<br>U3 0 0 MS |
| Mass Storage                    | MAC Address: 00:30:de:41:b3:91                                                                     |            | U2 O ONS               |
| Software Uploads                | Subnet Mask: 255.255.0                                                                             |            | U1 0 0 U7              |
| Ports and Services              | ×                                                                                                  |            |                        |
| Cloud Connectivity              |                                                                                                    |            |                        |
| SNMP                            | >                                                                                                  |            |                        |
| Diagnostic                      |                                                                                                    |            |                        |
| - OpenVPN / IPsec               |                                                                                                    |            |                        |
| Security                        |                                                                                                    |            |                        |
| Legal Information               |                                                                                                    |            |                        |
|                                 |                                                                                                    |            |                        |
|                                 |                                                                                                    |            |                        |
| 1                               | WAGO • Hansastr. 27 • D-32423 Minden • WAGO is a registered trademark of WAGO Verwaltungsgesellsch | aft mbH.   |                        |
| ps://192.168.1.17/wbm/index.php | p#information                                                                                      |            |                        |

### Call-up address for WBM

- 1. Start a web browser to open the WBM.
- 2. Enter the following URL in your browser: "https://<Controller-IP>/wbm" (here: https://402.168.1.17/wbm)
- https://192.168.1.17/wbm).
- 3. Bypass the security message by continuing to load the website.

### 2 Login

- 1. In the dialog "Login", log in as the user "admin", password "wago".
- 2. Confirm this by clicking [Submit].

When login is successful **Username: admin** is displayed in the header and the link changes from **Login** to **Logout**. If you have not yet changed the password, the following message will appear: "Security message: please change your password!".

#### Authentification

| Login     |        |
|-----------|--------|
| Username: |        |
| Password: | Submit |

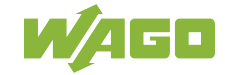

| User<br>name | Rights                 | Default Password |
|--------------|------------------------|------------------|
| admin        | All<br>(Administrator) | wago             |
| user         | Limited                | user             |
| guest        | Only display           |                  |

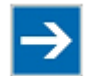

## Note

### Change passwords

The default passwords are documented in these instructions and thus do not offer adequate protection. Change the passwords to meet your particular needs! If you do not change these passwords, a warning will appear each time you call up a website after logging in.

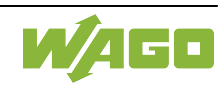

### 4.2. Setting the Date and Time

The date and time can be set in the **Web-based Management** system of the application controller under the **Clock** tab in the navigation bar. These settings are described in detail in the application controller manual.

We recommend synchronizing the time at regular intervals, as the system clock tends to drift. WAGO Gateway Application offers two options for this:

- 1. Synchronization of the system clock via an NTP server
- 2. Synchronization of the system clock using the GPS signal.

|                                                        |                                                                    | ٨               |               |
|--------------------------------------------------------|--------------------------------------------------------------------|-----------------|---------------|
| WAGO Ethernet Web-bal X                                | - <u>A QQ</u>                                                      |                 |               |
| $\leftarrow \rightarrow \mathbf{G}$ A Nicht sicher   b | etps://192.168.1.1//wbm/index.php#clock                            | ĩ               | x 🛛 🖬 :       |
|                                                        | Web-based Management                                               |                 |               |
|                                                        | WAGO 8212 PFC200 FG2 2ETH RS                                       | Username: admin | <u>Logout</u> |
|                                                        |                                                                    |                 |               |
|                                                        |                                                                    |                 |               |
| Navigation                                             | Configuration of time and date                                     | Status          | 5             |
| Information                                            | Changes will take effect immediately.                              | WBM             |               |
| PLC Runtime                                            | Date on device                                                     | Local Time      |               |
| Networking                                             | Local: Change date                                                 | Local Date      |               |
| - Firewall                                             |                                                                    | PLC Switch      | RUN           |
| Clock                                                  | Time on device                                                     | LEDs            | U6 🔘 🌒 SYS    |
|                                                        |                                                                    |                 | U5 O ORUN     |
| Package Server                                         | UTC: Change time                                                   |                 | U3 OMS        |
| 🛶 Mass Storage                                         | 12 hour format: Change format                                      |                 | U2OONS        |
| 🛶 Software Uploads                                     |                                                                    |                 | J10 007       |
| - Ports and Services                                   | Timezone                                                           |                 |               |
| SNMP                                                   | CET/CEST: Central European Time, B, DK, D, F, I, CRO, NL, V Change |                 |               |
| 🛶 Diagnostic                                           | TZ String                                                          |                 |               |
| 🛶 OpenVPN / IPsec                                      | CET-1CEST, M3.5.0, M10.5.0/3 Change                                |                 |               |
| 🛶 Security                                             |                                                                    |                 |               |
| Legal Information                                      |                                                                    |                 |               |
|                                                        |                                                                    |                 |               |
|                                                        | WAGO • Hansastr. 27 • D-32423 Minden                               |                 |               |
|                                                        |                                                                    |                 |               |
|                                                        |                                                                    |                 |               |

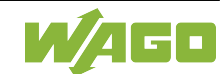

### 4.2.1. Synchronization via NTP Server

NTP clients can be set in the **Web-based Management** system of the application controller under **Ports and Services > NTC Client** in the navigation bar.

These settings are described in detail in the application controller manual.

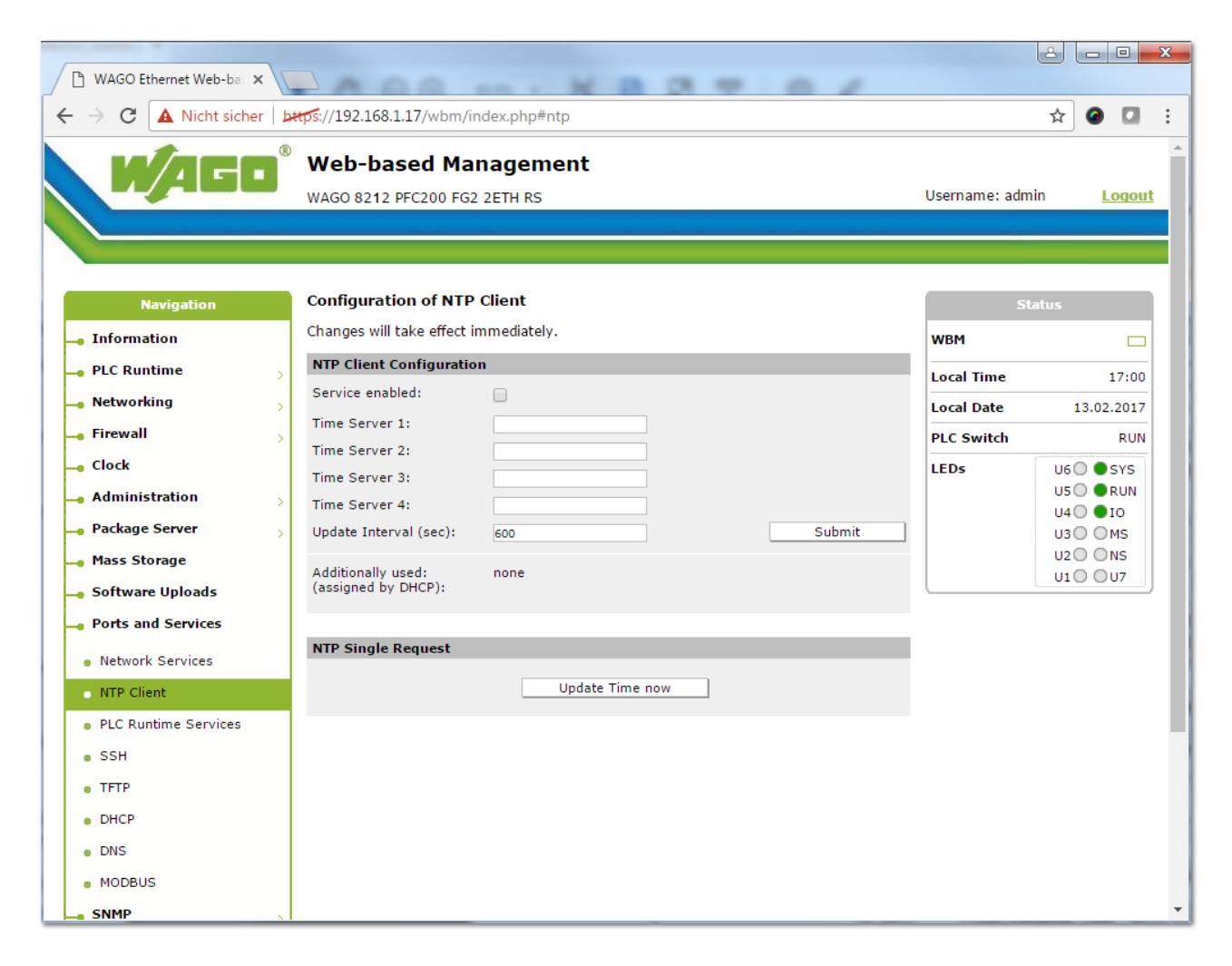

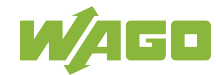

## 5. Wago Gateway Application

The WAGO Gateway Application is called up through the following link: "https://<Controller-IP>/ webvisu/webvisu.htm" (Here: https://192.168.1.17/webvisu/webvisu.htm).

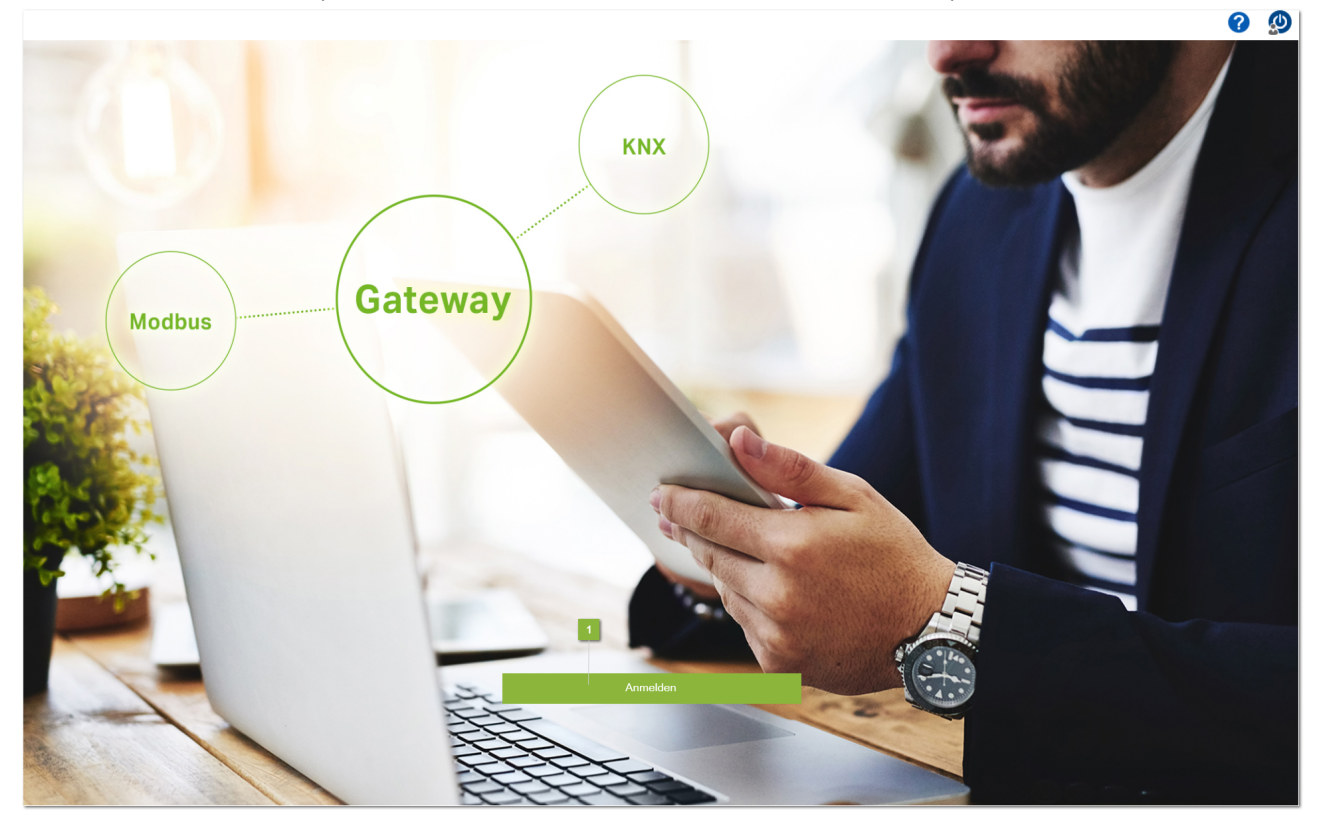

### Login

1. Click [Login]. The "Login" dialog window opens.

| k Cancel |
|----------|
|          |

- 2. Log in using your user name and password.
- 3. Confirm your entry by clicking [Ok].
- 4. After a successful login, the main window opens.

If the user name or password are incorrect, the dialog stays open.

| User name | Rights                                              | Default Password |
|-----------|-----------------------------------------------------|------------------|
| admin     | All (administrator)                                 | wago             |
| user      | Restricted (project settings and delete are locked) | user             |
| guest     | Only display                                        | guest            |

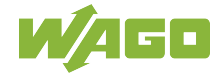

## 5.1. File (Backstage)

| File | 1                | Hardware | Datapoints | 0 | ٩ |
|------|------------------|----------|------------|---|---|
|      | File management  | 2        |            | 5 | 6 |
| ī.   | Project settings | 3        |            | - | - |
| 0    | Information      | 4        |            |   |   |
|      |                  | _        |            |   |   |
|      |                  |          |            |   |   |
|      |                  |          |            |   |   |
|      |                  |          |            |   |   |
|      |                  |          |            |   |   |
|      |                  |          |            |   |   |
|      |                  |          |            |   |   |
|      |                  |          |            |   |   |
|      |                  |          |            |   |   |
|      |                  |          |            |   |   |
|      |                  |          |            |   |   |
|      |                  |          |            |   |   |
|      |                  |          |            |   |   |
| Ľ    | <b>V</b> /AGI    |          |            |   |   |

### File Tab

After login, the "File" tab view opens.

### File Management

The Gateway settings can be saved/loaded or imported/exported here.

### Project Settings

User management, language settings and project descriptions are presented here.

### Information

Hardware and version information are presented here.

### 5 Help

Click [Help] to open the online documentation for the WAGO Gateway Application.

### 6 Logout

To log out, click [Logout].

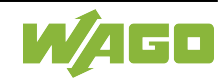

### 5.1.1. File Management

| File            | Hardware | Datapoints      |                             |                                 |   | ) Ø |
|-----------------|----------|-----------------|-----------------------------|---------------------------------|---|-----|
| File management | F        | File management | Auto Save                   | 10 min                          | 1 |     |
| (i) Information |          |                 | Load                        | Save                            | 2 |     |
|                 |          |                 | Load                        | Send                            |   |     |
|                 |          |                 | Username                    | root                            |   |     |
|                 |          |                 | Password                    | ****                            | 3 |     |
|                 |          |                 | Remote Path                 | DauertestKNX1000.json           | _ |     |
|                 |          |                 | Active FTP-Connection       |                                 |   |     |
|                 |          |                 | SD-Card Import<br>Backup fi | Export<br>le is ready to import | 4 |     |
|                 |          |                 |                             |                                 |   |     |
|                 |          |                 |                             |                                 |   |     |
| NAG             |          |                 |                             |                                 |   |     |

### Automatic Saving

| Designatio | n Description                                     |                                                                                                    |
|------------|---------------------------------------------------|----------------------------------------------------------------------------------------------------|
| Interval   | The interval f<br>logged in, the<br>last time whe | for automatic saving can be entered here. As long as a user is<br>a current settings are cyclically saved. The settings are saved a<br>In the user logs out. |
|            | •                                                 | Information                                                                                                    |
|            |                                                   | <b>Deactivate Function</b><br>Setting an interval of zero deactivates the automatic saving.                                                                  |

### 2 Local

| Designation | Description                                                                                         |
|-------------|----------------------------------------------------------------------------------------------------|
| Load        | Click <b>[Load]</b> to load the project settings from the WAGO Gateway Application internal memory. |
| Save        | Click <b>[Save]</b> to save the project settings in the WAGO Gateway Application internal memory.   |

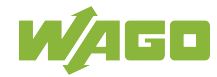

### 3 FTP

| Designation                           | Description                                                                                                    |                                                                                              |  |  |  |
|---------------------------------------|----------------------------------------------------------------------------------------------------|----------------------------------------------------------------------------------------------|--|--|--|
| Load                                  | Click [Load] to load the project settings from an FTP server.                                                                                            |                                                                                              |  |  |  |
| Send                                  | Click [ <b>Send</b> ] to server.                                                                                                    | Click [ <b>Send</b> ] to send the most recently saved configuration files to the FTP server. |  |  |  |
| IP Adress<br>FTP-Server               | Enter the IP address of the FTP server in the entry field; the IP address is entered in the format "0.0.0.0."                                            |                                                                                              |  |  |  |
| Username                              | Enter the user r                                                                                                    | name for logging in to the FTP server in the entry field.                                    |  |  |  |
| Password                              | Enter the passv                                                                                                    | vord for logging in to the FTP server in the entry field.                                    |  |  |  |
| Remote<br>Path                        | Enter the target directory on the FTP server in the entry field; the path is created automatically on the FTP server when the project settings are sent. |                                                                                              |  |  |  |
|                                       |                                                                                                    | Note                                                                                         |  |  |  |
| Directory Na<br>There may be<br>name. |                                                                                                    | <b>Directory Name</b><br>There may be no backslash (\) at the end of the directory<br>name.  |  |  |  |
| Active FTP-                           | An active FTP connection is set up when the check-box is checked. If it is not                                                                           |                                                                                              |  |  |  |
| Connection                            | checked, a pas                                                                                                    |                                                                                              |  |  |  |

## SD Card

| Designation | Description                                                                                                    |
|-------------|----------------------------------------------------------------------------------------------------|
| Import      | The message is displayed when a configuration file is (gw.json) found on the inserted SD card. Click the button to start the file import. |
| Export      | The message is displayed when a formatted SD card is inserted. Click the button to start the file (gw.json) export.                       |

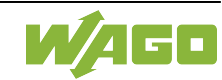

### 5.1.2. Project Settings

| File             | Hardware  | Datapoints                    |                 |                                      | 0     | ٩ |
|------------------|-----------|-------------------------------|-----------------|--------------------------------------|-------|---|
| File management  | Project : | settings                      |                 |                                      |       | 1 |
| Project settings | 1         | Device description<br>Remarks |                 | Gateway Application                  |       |   |
| 1 Information    | _         |                               |                 | Wago Kontaktiechnik Ginbi'r & Co, KG | <br>J |   |
|                  | 2         |                               | English         | ~                                    |       |   |
|                  | 3         | User Management               | Change Password |                                      |       |   |
|                  |           |                               |                 |                                      |       |   |
|                  |           |                               |                 |                                      |       |   |
|                  |           |                               |                 |                                      |       |   |
|                  |           |                               |                 |                                      |       |   |
|                  |           |                               |                 |                                      |       |   |
|                  |           |                               |                 |                                      |       |   |
|                  |           |                               |                 |                                      |       |   |
| N/A              | GO 🗌      |                               |                 |                                      |       |   |

### Information

| Designation                                                                                                    | Description                                                                                                |
|----------------------------------------------------------------------------------------------------|----------------------------------------------------------------------------------------------------|
| Device<br>description                                                                                                  | In this entry field, user information about installation location or function descriptions can be entered. |
| <b>Notes</b> In this entry field, general notes related to the user can be entered. T maximum length is 80 characters. |                                                                                                    |

### 2 Language

In this selection field, the user interface language can be selected.

### User Management

| Designation        | Description                                                                 |
|--------------------|-----------------------------------------------------------------------------|
| User<br>Management | The user management can be adapted in the dialog window that opens.         |
| Change<br>Password | The current user's password can be changed in the dialog window that opens. |

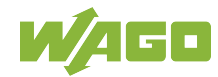

### 5.1.3. Information

| File Hardw                                     | are Datapoints                                                                                                    |                                                                                            | 0 | ٩ |
|------------------------------------------------|----------------------------------------------------------------------------------------------------|--------------------------------------------------------------------------------------------|---|---|
| File management  Project settings  Information | Information<br>WAGO Gateway Application<br>WAGO Gateway Application<br>00.00.00 bets 2018-03-28                                                                                                    | Useful Links WAGO Homepage Web Based Management (WBM)                                      |   |   |
|                                                | WAGO Kontakttechnik GmbH & Co. KG<br>D:32423 Minden<br>Tel: +49 (0) 571/8 87 - 1 69<br>E-Mail: info@wago.com<br>Web: http://www.wago.com<br>Technical support<br>Tel: +49 (0) 571/8 87 - 48 55<br>Fax: +49 (0) 571/8 87 - 48 55<br>Fax: +49 (0) 571/8 87 - 88 55 | Device Information<br>Order number<br>Firmware version<br>MAC-ID<br>D<br>00:30:de:41:13.b7 |   |   |
| N/AGO                                          |                                                                                                    |                                                                                            |   |   |

### Information

Information on the WAGO Gateway Application version and contacts at WAGO Kontakttechnik GmbH & Co. KG and Technical Support is available here.

### Useful Links

| Designation                       | Description                                                                                                  |
|-----------------------------------|----------------------------------------------------------------------------------------------------|
| WAGO<br>Homepage                  | Click this link to open a new browser window with the URL for the WAGO homepage.                             |
| Web-Based-<br>Management<br>(WBM) | Click this link to open a browser window with the URL for the WAGO Gateway Application Web-Based Management. |

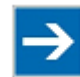

## Note

#### Pop-up Blocker

If the browser pop-up window is blocked, clicking the link will not open a new browser window.

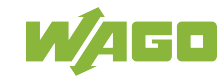

### **3** Device Information

| Designation         | Description                     |
|---------------------|---------------------------------|
| Order number        | Controller article/order number |
| Firmware<br>version | Controller firmware version     |
| Hardware<br>version | Controller hardware version     |
| MAC-ID              | Controller MAC-ID               |

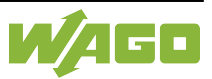

## 5.2. Hardware

| File            | Hardware 1   | Datapoints   |                                         |          | 0 🔮 |
|-----------------|--------------|--------------|-----------------------------------------|----------|-----|
| Settings        | _            |              |                                         |          | 78  |
| Intenace        |              |              |                                         |          |     |
| Hardware        | Interface    | Name         |                                         | Settings |     |
| PFC200 750-8212 |              |              |                                         |          |     |
| L               | Modbus IP    | Wago 750-841 | P Adr: 192.168.1.100 Port: 502 Typ: TCF |          |     |
| L               | Modbus RTU 0 | ModbusRTU0   | Baudrate: 9600 Bd                       |          |     |
| 0753-0646       | KNX TP 0     | KNX Wohnung  | Phy. Adr: 1.2.253                       |          |     |
| 0750-0652       | Modbus RTU 1 | ModbusRTU1   | Baudrate: 9600 Bd                       |          |     |
| Endmodul        |              |              |                                         |          |     |
| 3               |              | 4            | 5                                       | 6        |     |

### Hardware Tab

To switch to the "Hardware" view, select the corresponding tab.

### Interface Settings

To open the "Interface Settings" dialog for the selected interface, click [**Settings Interface**]; see <u>Modbus IP</u>, <u>Modbus RTU</u> and <u>KNX TP</u>.

### Hardware

This column presents the controller and communication modules recognized during initialization. If no communication modules are installed, communication is only possible between the MODBUS IP and MODBUS RTU.

### Interface

Different interfaces are provided depending on the installed hardware. The interfaces are displayed in this column.

### 5 Name

A symbolic name for the installed hardware can be specified. This name is displayed in this column and can be edited in the "<u>Settings Interface</u>" dialog.

### 6 Settings

This column presents an overview of the set interfaces. Clicking the respective cell opens the "Interface Settings" dialog; see <u>Modbus IP</u>, <u>Modbus RTU</u> and <u>KNX TP</u>.

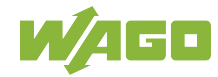

### 7 Help

Click [Help] to open the online documentation for the WAGO Gateway Application.

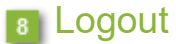

To log out, click [Logout].

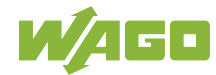

### 5.2.1. Modbus IP

| File            | Hardware     | Datapoints   |                                          | ? | ٩   |
|-----------------|--------------|--------------|------------------------------------------|---|-----|
| 33              | •            |              |                                          |   |     |
|                 | <b>2</b>     |              |                                          |   |     |
| Settings Add D  | elete        |              |                                          |   |     |
| 1               | 2            |              |                                          |   | _   |
|                 |              |              |                                          |   |     |
| Hardware        | Interface    | Name         | Settings                                 |   |     |
| PFC200 750-8212 |              |              |                                          |   |     |
| L               | Modbus IP    | Wago 750-841 | IP Adr: 192.168.1.100 Port: 502 Typ: TCP |   |     |
| 1               | L            | ModbusIP1    | IP Adr: 192.168.1.17 Port: 502 Typ: TCP  |   |     |
| L               | Modbus RTU 0 | ModbusRTU0   | Baudrate: 9600 Bd                        |   |     |
| 0753-0646       | KNX TP 0     | KNX Wohnung  | Phy. Adr. 1.2.253                        |   |     |
| U/50-0652       | Modbus RTU 1 | ModbuSKTUT   | Daudrate: 9000 Da                        |   |     |
| Enamodul        |              |              |                                          |   | - 1 |
|                 |              |              |                                          |   |     |
|                 |              |              |                                          |   |     |
|                 |              |              |                                          |   |     |
|                 |              |              |                                          |   |     |
|                 |              |              |                                          |   |     |
|                 |              |              |                                          |   |     |
|                 |              |              |                                          |   |     |
|                 |              |              |                                          |   |     |
|                 |              |              |                                          |   |     |
|                 |              |              |                                          |   |     |
|                 |              |              |                                          |   |     |
|                 |              |              |                                          |   |     |
|                 |              |              |                                          |   |     |
|                 |              |              |                                          |   |     |
|                 |              |              |                                          |   |     |
|                 |              |              |                                          |   |     |
|                 |              |              |                                          |   |     |
|                 |              |              |                                          |   |     |
|                 |              |              |                                          |   |     |
|                 |              |              |                                          |   |     |
|                 |              |              |                                          |   |     |
|                 |              |              |                                          |   |     |
|                 |              |              |                                          |   |     |
|                 |              |              |                                          |   |     |
|                 |              |              |                                          |   |     |

Operation of the graphical user interface is described in Section WAGO Gateway Applikation > Hardware. Clicking the line of a Modbus IP node displays the additional buttons [Add] and [Delete].

### Settings Interface

To open the "Interface Settings" dialog for the selected interface, click [Settings Interface].

### 2 Edit

| Designation | Description                                                                                                    |
|-------------|----------------------------------------------------------------------------------------------------|
| [Add]       | After [ <b>Add</b> ] is clicked, an additional Modbus IP node is added beneath the selected Modbus IP interface. Additional nodes can be added until the maximum number (10) has been reached. |
| [Delete]    | After [ <b>Delete</b> ] is clicked, the selected Modbus IP is deleted. It is not possible to delete the first node.                                                                            |

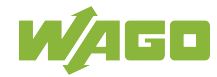

### 5.2.1.1. MODBUS IP Interface Settings

|                                                                                 | Interface Settings |           |
|---------------------------------------------------------------------------------|--------------------|-----------|
| Modbus Name                                                                     | Wago 750-841       | 1 Color   |
| Settings<br>IP Address : Port<br>192.168.1.<br>Communication Type<br>TCP<br>UDP | 100 : 502 2        |           |
|                                                                                 |                    | Ok Cancel |

### General MODBUS

| Designation | Description                                                                                                    |
|-------------|----------------------------------------------------------------------------------------------------|
| Name        | The interface name can be edited in this entry field. The entered name is used in the data point configuration. |
| Color       | Clicking this button opens the dialog for setting the interface color.                                          |

### 2 Settings

| Designation | Description                                                                       |  |  |
|-------------|-----------------------------------------------------------------------------------|--|--|
| IP Adress   | The IP address is entered in this entry field.                                    |  |  |
| Port        | In this entry field, the MODBUS interface port is set. Usually, port 502 is used. |  |  |

### Communication Type

| Designation | Description                                             |  |  |
|-------------|---------------------------------------------------------|--|--|
| ТСР         | When the checkbox "TCP" is checked, MODBUS TCP is used. |  |  |
| UDP         | When the checkbox "UDP" is checked, MODBUS UDP is used. |  |  |

Pressing the [**Ok**] button adopts the settings and closes the dialog box. Pressing the [**Cancel**] button closes the dialog window without accepting the settings.

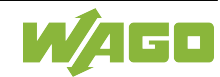

### 5.2.2. Modbus RTU

|                        | In     | terface Settings                     |
|------------------------|--------|--------------------------------------|
| Modbus                 | Name   | ModbusRTU0 1                         |
| Settings     Baud Rate | 9600 🗸 | Physical Layer<br>RS485 HalfDuplex V |
| ⊂ Parity —             | None 🗸 | 2                                    |
|                        | One 🗸  |                                      |
|                        |        | Ok Cancel                            |

### General MODBUS

| Designation | Description                                                                                                    |  |  |
|-------------|----------------------------------------------------------------------------------------------------|--|--|
| Name        | The interface name can be edited in this entry field. The entered name is used<br>in the data point configuration. |  |  |
| Color       | Clicking this button opens the dialog for setting the interface color.                                             |  |  |

### 2 Settings

| Designation       | Description                                                                                                    |
|-------------------|----------------------------------------------------------------------------------------------------|
| Baud Rate         | In this selection field, the interface communication speed can be selected. The identical number of bits must be set for all nodes connected to this interface.               |
| Parity            | In this selection field, the interface parity can be selected. The identical number<br>of bits must be set for all nodes connected to this interface.                         |
| Stop Bit          | In this selection field, the number of stop bits for the interface can be selected.<br>The identical number of bits must be set for all nodes connected to this<br>interface. |
| Physical<br>Layer | In this selection field, the physical communication standard can be selected.<br>Usually, the standard "RS -485 HalfDuplex" is used.                                          |

Pressing the **[Ok]** button adopts the settings and closes the dialog box.

Pressing the [Cancel] button closes the dialog window without accepting the settings.

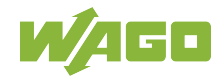

### 5.2.3. KNX TP

| Interface Settings                                                      |
|-------------------------------------------------------------------------|
| KNX Wohnung 1                                                           |
| Settings       Filter Table         1.2.253       Filter Table Aktivate |
| ETS Import/Export<br>File: /home/admin/config/ets.csv                   |
| Export Import                                                           |
| Ok Cancel                                                               |

### General KNX

| Designation | Description |
|-------------|-------------|
|-------------|-------------|

| Designation | Becomption                                                                                                    |
|-------------|----------------------------------------------------------------------------------------------------|
| Name        | The interface name can be edited in this entry field. The entered name is used in the data point configuration. |
| Color       | Clicking this button opens the dialog for setting the interface color.                                          |

### 2 Settings

| Designation           | Description                                                                                                    |
|-----------------------|----------------------------------------------------------------------------------------------------|
| Phy. Adress           | The desired physical address of the KNX interface is entered in this entry field.<br>The same address must not appear twice in the given installation.                                                                                                    |
| ETS Import/<br>Export | This field displays which file can be imported and where it is saved for an export. If an SD card has been inserted, the file path is to the SD card. To export group addresses from the KNX configuration software (ETS), use the "CSV Export Function" of the "ETS Software." In the end, the file name must be changed to "ets.csv." |
| [Export]              | Click [Export] to start the KNX group address export.                                                                                                    |
| [Import]              | Click [Import] to start the KNX group address import.                                                                                                    |
| Filter Table          | When this checkbox is checked, the filter table is activated. The table must always be active during normal operation.                                                                                                    |

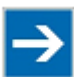

## Note

### Restart the controller!

The change of the physical KNX address will only be accepted after the next restart!

Pressing the [Ok] button adopts the settings and closes the dialog box.

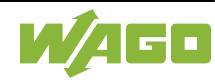

Pressing the [Cancel] button closes the dialog window without accepting the settings.

|          |                    |                      |                               |                                       | _                  |                   | _                 |                     |                  |                          |                      |            |                        |
|----------|--------------------|----------------------|-------------------------------|---------------------------------------|--------------------|-------------------|-------------------|---------------------|------------------|--------------------------|----------------------|------------|------------------------|
|          |                    |                      | Hardware                      |                                       | Datapoints         |                   |                   |                     |                  |                          |                      |            | •                      |
| <b>B</b> | <b>X</b><br>Delete | Cer                  | Size                          | <ul><li>Symbol</li><li>Data</li></ul> | Aktiv              | Inaktiv           | Direction         | <b>⊡</b><br>Between |                  |                          |                      |            |                        |
| lte      | em                 | 6                    | Font Setting 2017-12-31 16:41 | View                                  | G Stromzähler I    | Select            | ion<br>en" -> Mod |                     |                  |                          | Quit 1/2             |            |                        |
| Cala     |                    | 0<br>Eachla          | 2017-12-51 10:41.             | oo mooduskriot.t.                     |                    | verzausiali seriu |                   | Dus KTO. Ello       |                  | Oute                     | Gun 17 2             | Mahua      | an a décuita las       |
| Sele     | ect Error          | Enable               | VARV Websers 1.0              | Inpi                                  | n<br>Del 10 sistem |                   |                   | unction             | 1                | Outp                     | ut<br>is suffet      | Value      | read/write by          |
|          |                    |                      | ModbueRTU1 : 1.00             | Büro let °C                           | e del. 1/3 enl/aus |                   |                   |                     | Mago 750-841 - 1 | OG Wohnzimmer Jalous     | nie aufah            | raise<br>0 | cov(10.0%)             |
| H        |                    |                      | Wago 750-841 - 1.0            | G Wohnzimmer, Jalo                    | isie ston          |                   |                   | >                   | (NX Wohnung : 1  | OG Badezimmer Dock       | a Bel 2/3 ein/aus    | Falso      | cov(10.0%) cycle(P, 10 |
| Η        |                    |                      | KNX Wohnung : 1.0             | G Badezimmer Deck                     | a Bol. 2/3 oin/aus |                   |                   | >                   | Nego 750-841 : 1 | OG Alle Jalousien auf/a  | sh                   | Falso      | cov(10.0%)             |
| H        |                    | ě                    | Wago 750-841 : 1 O            | G Alle Jalousien auf/                 | ab                 | ,                 |                   | >                   | NX Wohnung : 1   | OG Badezimmer Deck       | a Bel. 1/3 ein/aus   | False      | cov(10.0%)             |
| Н        |                    | ĕ                    | Wago 750-841 : 1 O            | G Alle Jalousien stor                 |                    |                   |                   | >                   | ModbusRTU1 1     | OG Alle Jalousien auf/al | h                    | 12         | cov(0.0%) cycle(B_10s  |
| H        |                    | ĕ                    | Wago 750-841 : Dat            | um                                    |                    |                   |                   | >                   | Nago 750-841 · L | Ihrzeit                  | -                    | 18         | cnv(0.0%) cvcle(R_1s   |
| H        |                    | ě                    | ModbusRTU1 : 1.00             | Stromzähler Typ                       |                    |                   |                   | >                   | KNX Wohnung : 1  | OG Wohnzimmer Deck       | e Bel. 1/3 ein/aus   | False      | cov(0.0%) cycle(B. 10  |
| Η        |                    | ĕ                    | ModbusRTU1 : 1 00             | Stromzähler Falsch                    | er Tvo             |                   |                   | >                   | NX Wohnung : 1   | OG Wohnzimmer Deck       | e Bel 2/3 ein/aus    | False      | cov(0.0%) cycle(B_10)  |
| Н        | 0                  | Ň                    | ModbusRTU1 : 1.00             | Stromzähler Netza                     | sfall senden       |                   |                   | >                   | NX Wohnung : 1   | .OG Wohnzimmer Deck      | e Bel. 3/3 ein/aus   | False      | cov(0.0%) cvcle(R, 10) |
| Н        | •                  | ě                    | ModbusRTU1 : 1.00             | Stromzähler Netza                     | sfall löschen      |                   |                   | >                   | NX Wohnung : 1   | OG Wohnzimmer Tisch      | Bel. ein/aus         | False      | cov(0.0%) cycle(R, 10) |
| Н        |                    | ĕ                    | ModbusRTU1 : 1.00             | Stromzähler Zähler                    | stand Wirkender    | ie kWh            |                   | >                   | NX Wohnung : 1   | OG Schlafzimmer Deck     | ke Bel. ein/aus      | False      | cov(0.0%) cvcle(R, 10) |
| Н        |                    | ĕ                    | ModbusRTU1 : 1.00             | Wirkenergie gesam                     | t kW               |                   |                   | >                   | KNX Wohnung : 1  | .OG Schlafzimmer links   | Bel. ein/aus         | False      | cov(0.0%) cvcle(R, 10  |
| Н        |                    | Ň                    | Wago 750-841 : 1.O            | G Wirkenergie L1 kV                   |                    |                   |                   | >                   | KNX Wohnung : 1  | .OG Wirkenergie L1 kW    |                      | False      | cov(0.0%) cvcle(R, 10  |
| Н        |                    | ŏ                    | Wago 750-841 : 1.O            | G Wirkenergie L2 kV                   |                    |                   |                   | ->                  | NX Wohnung : 1   | .OG Wirkenergie L2 kW    |                      | True       | cov(0.0%) cvcle(R, 10  |
| Н        |                    | Ň                    | Wago 750-841 : 1.O            | G Wirkenergie L3 kV                   |                    |                   |                   | >                   | KNX Wohnung : 1  | .OG Wirkenergie L3 kW    |                      | False      | cov(0.0%) cycle(R, 10  |
| Н        |                    | Ň                    | Wago 750-841 : 1.O            | G Leistungfaktor ges                  | amt                |                   |                   | >                   | KNX Wohnung : 1  | .OG Leistungfaktor gesa  | amt                  | False      | cov(0.0%) cycle(R, 10  |
| Н        |                    | Ň                    | Wago 750-841 : 1.O            | G Stromzähler Strom                   | L1                 |                   |                   | >                   | KNX Wohnung : 1  | .OG Stromzähler Strom    | LI                   | False      | cov(0.0%) cycle(R, 10  |
| п        |                    | Ň                    | Wago 750-841 : 1.O            | G Stromzähler Strom                   | L2                 |                   |                   | >                   | KNX Wohnung : 1  | .OG Stromzähler Strom    | L2                   | False      | cov(0.0%) cycle(R, 10: |
| п        |                    | ŏ                    |                               | G Stromzähler Strom                   | L3                 |                   |                   | >                   | KNX Wohnung : 1  | .OG Stromzähler Strom    | L3                   | False      | cov(0.0%) cycle(R, 10: |
| Н        |                    | ě                    | Wago 750-841 : 1.O            | G Stromzähler Span                    | iuna L1            |                   |                   | ->                  | NX Wohnung : 1   | OG Stromzähler Spann     | nuna L1              | False      | cov(0.0%) cvcle(R, 10  |
| Н        |                    | õ                    | Wago 750-841 : 1.O            | G Stromzähler Span                    | iung L2            |                   |                   | >                   | KNX Wohnung : 1  | .OG Stromzähler Spann    | iung L2              | False      | cov(0.0%) cvcle(R, 10  |
| Н        |                    | ě                    | Wago 750-841 : 1.O            | G Stromzähler Span                    | iuna L3            |                   |                   | >                   | KNX Wohnung : 1  | OG Stromzähler Spann     | nung L3              | False      | cov(0.0%) cvcle(R, 10  |
| Н        |                    | Ň                    | Wago 750-841 : 1.O            | G Stromzähler Fregu                   | enz                |                   |                   | >                   | KNX Wohnung : 1  | OG Stromzähler Freque    | enz                  | False      | cov(0.0%) cycle(R, 10  |
| П        |                    | $\mathbf{\tilde{b}}$ | Wago 750-841 : 1.O            | G Alle Steckdosen ei                  | n/aus              |                   |                   | >                   | KNX Wohnung : 1  | .OG Alle Steckdosen ei   | n/aus                | False      | cov(0.0%) cycle(R, 10  |
| П        |                    | $\mathbf{\tilde{b}}$ | Wago 750-841 : 1.O            | G Wohnzimmer Stee                     | kdose Mitte ein/a  | us                |                   | >                   | KNX Wohnung : 1  | .OG Wohnzimmer Steck     | kdose Mitte ein/aus  | False      | cov(0.0%) cycle(R, 10s |
| Н        |                    | Ď                    | Wago 750-841 : 1.0            | G Wohnzimmer Stee                     | kdose Rechts ein   | /aus              |                   | >                   | KNX Wohnung : 1  | .OG Wohnzimmer Steck     | kdose Rechts ein/aus | False      | cov(0.0%) cycle(R, 10s |
| П        |                    | ŏ                    | Wago 750-841 : 1.O            | G Wohnzimmer Fens                     | terbank            |                   |                   | >                   | KNX Wohnung : 1  | .OG Wohnzimmer Fens      | terbank              | False      | cov(0.0%) cycle(R, 10s |
| П        |                    | ĕ                    | KNX Wohnung : 1.0             | G Wohnzimmer Fen                      | terbank            |                   |                   | >                   | ModbusRTU1 : 1.  | OG Alle Jalousien stop   |                      | 0          | cov(10.0%)             |
| Н        |                    | ě                    | ModbusRTU1 : Datu             | m                                     |                    |                   |                   | >                   | NX Wohnung : 1   | OG Badezimmer Deck       | e Bel. 3/3 ein/aus   | 0          | cov(10.0%) cvcle(R. 1) |

### Datapoints Tab

To switch to the "Datapoints" view, select the corresponding tab.

### 2 Item

| Designation | Description                                                                                                    |
|-------------|----------------------------------------------------------------------------------------------------|
| [Add]       | When this button is clicked, a new data point is added at the end of the data point list.                                |
| [Delete]    | When this button is clicked, selected data points are deleted. If no data point was selected, the last entry is deleted. |

### **3** Font Setting

| Designation | Description                                                                             |
|-------------|-----------------------------------------------------------------------------------------|
| Size        | Use the slider to adjust the font size in the data point list.                          |
| Center      | When this checkbox is checked, the text justification is changed from left to centered. |

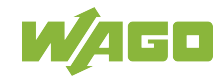

### 4 View

| Designation | Description                                                                                                    |
|-------------|----------------------------------------------------------------------------------------------------|
| Symbol      | When the checkbox "Symbol" is checked, the interface and data point names are displayed. The set parameters are faded out. |
| Data        | When the checkbox "Data" is checked, the set parameters are displayed. The symbolic names are faded out.                   |

### **5** Selection

| Designation | Description                                                                                                    |
|-------------|----------------------------------------------------------------------------------------------------|
| Active      | Click this button to activate communication for the selected data points.                                                                                                    |
| Inactive    | Click this button to deactivate communication for the selected data points.                                                                                                    |
| Direction   | Click this button to change the communication direction. The input data point is exchanged with the output data point for the selected communication connections.                     |
| Between     | It is possible to select a wider range of communication connections. To do so, select the first and last connection of the range to be configured. Then check the "Between" checkbox. |

### 6 Error

Saved error messages are saved in this area. As soon as an error is remedied and the message confirmed, the next existing error is displayed. The list is displayed until all errors have been remedied and all messages confirmed.

### 7 Data Point Entry

Data point entry in the data point list; additional information in Section <u>Configuring Data</u> <u>Points.</u>

### Buttons

| Designation              | Description                                                                                                    |
|--------------------------|----------------------------------------------------------------------------------------------------|
| [Down]                   | To scroll downward page by page, click this button.                                                                     |
| [Up]                     | To scroll upward page by page, click this button.                                                                       |
| [Select all<br>inactive] | When this button is clicked, all inactive connections are selected.                                                     |
| [Select all active]      | When this button is clicked, all active connections are selected.                                                       |
| [Deselect<br>all]        | When this button is clicked, all data points are deselected.                                                            |
| [Select all]             | When this button is clicked, all data points are selected so settings can be made for several of them at the same time. |

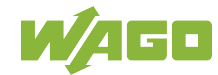

### 5.3.1. Configure Data Points

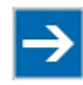

### Note

#### First create an additional backup!

Create an additional backup on an SD card and / or via FTP before changing the gateway configuration. If no external FTP server is available, you can specify "localhost" as the IP address to store the file locally in the file system of the controller!

| 1 | 2      | 3 4          | 5                                                    | 6        | 7                                            | 8     | 9             |
|---|--------|--------------|------------------------------------------------------|----------|----------------------------------------------|-------|---------------|
|   | Select | Error Enable | Input                                                | Function | Output                                       | Value | read/write by |
| 0 |        | ۲            | KNX Wohnung : 1.OG Badezimmer Decke Bel. 1/3 ein/aus | ->       | ModbusRTU1 : 1.0G Wohnzimmer Jalousie auf/ab | False | cov(10.0%)    |

### **1** Entering data points

A consecutive number is displayed here.

#### 2 Selection

Here, one or several data points can be selected for group parameterization. The selected data points are marked in gray.

#### 3 Error

Whether a communication error has occurred is displayed here. The error is saved until it is confirmed. Even though an error was detected, continuing attempts are made to establish communication and update the data point.

#### Enable

A data point connection can be activated/deactivated here. The respective operating status is displayed.

#### 5 Input

The input data point is displayed here. Clicking the cell opens the "Connection Entry" dialog.

#### Function

The current Gateway function is displayed here. In this example, the input value is transferred directly to the output value. Click the cell to open the configuration window for the <u>Gateway Function</u>.

#### 7 Output

The output data point is displayed here. Clicking the cell opens the "Connection Entry" dialog.

#### Value

The most recently sent output value is displayed here. Whether or not a data point is sent depends on the settings in the "<u>Read/Write Conditions</u>" dialog.

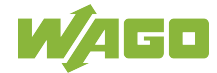

### Read/Write Conditions

The conditions that must be met to copy the input value to the output value are set here. Click the cell to open the configuration window.

### 5.3.1.1. Gateway Function

To open the "Gateway Function" dialog window, click the corresponding cell in the "Function" column.

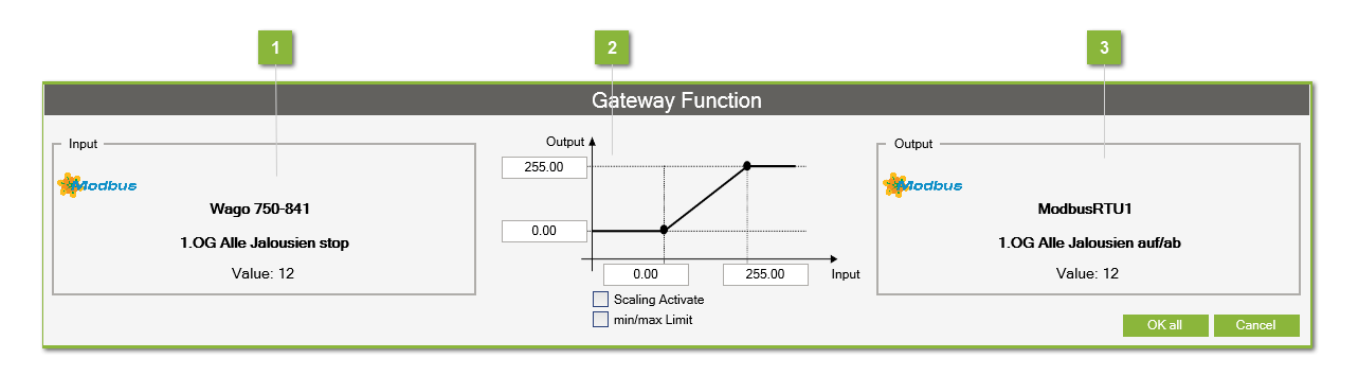

### Input

Displays the current name and measurement value of the input.

### Value Ranges

| Designation              | Description                                                                                                    |
|--------------------------|----------------------------------------------------------------------------------------------------|
| Output<br>Value<br>Range | In these entry fields, the value range for the output can be set. This range is used for the scaling and is permanently associated with the output data point. |
| Input Value<br>Range     | In these entry fields, the value range for the input can be set. This range is used for the scaling and is permanently associated with the input data point.   |
| Scaling<br>Activate      | When this checkbox is checked, the scaling is activated.                                                                                                    |
| Min./Max.<br>Limit       | When this checkbox is checked, the output value is limited to the range set in the value range.                                                                |

### 3 Output

Displays the current name and measurement value of the output.

Pressing the [**Ok**] button adopts the settings and closes the dialog box. Pressing the [**Cancel**] button closes the dialog window without accepting the settings.

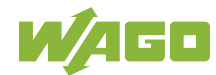

### 5.3.1.2. Read/Write Conditions

To open the "Reading/Writing Conditions" dialog window, click the corresponding cell in the "Read/ Write Conditions" column.

|     | Read/Write Conditions       |
|-----|-----------------------------|
| 1 - | Write by value change (cov) |
|     | Change: 10.0 %              |
| 2 — | Read/Write by cycle (cycle) |
| _   | Cycle Time: 1 s             |
|     | OK Cancel                   |

### Writing for Changes (cov)

| Designation        | Description                                                                                                    |
|--------------------|----------------------------------------------------------------------------------------------------|
| Write              | When this checkbox is checked, the monitoring of "Value Changes (cov)" is activated. When the function is active, a value that is changed on the input is transferred to the output.                                                                           |
| Relative<br>Change | Absolute or relative value change monitoring can be selected by checking/<br>unchecking the checkbox. This function is only active when the checkbox<br>"Write" is checked! If "Relative Change" is active, a percent sign is displayed<br>after the checkbox. |
| Change             | The absolute or relative value is entered in this entry field.                                                                                                    |

### 2 Cyclical Reading/Writing (cycle)

| Designation | Description                                                              |
|-------------|--------------------------------------------------------------------------|
| Write       | When this checkbox is checked, the output values are written cyclically. |
| Read        | When this checkbox is checked, the input values are read out cyclically. |
| Cycle Time  | The cycle time in seconds is entered in this entry field.                |

Pressing the **[Ok]** button adopts the settings and closes the dialog box. Pressing the **[Cancel]** button closes the dialog window without accepting the settings.

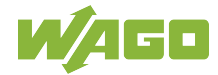

### 5.3.2. Data Point Connection

The dialog window "Item Connection No. n" is opened by clicking the cell of a data point in the columns "Input" or "Output."

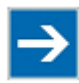

## Note

**Disable affected data points before editing connection entries!** Changes in the dialog window "Item Connection No. n" are applied immediately and are not reversible with the button [**Cancel**]! Therefore deactivate the affected data points before editing connection entries!

| ıs IP                       | Mod    | ous RTU KNX                                |           |                | 3 | Output Modbus IP  | Modb   | NUS RTU KNX                                 |          |              |
|-----------------------------|--------|--------------------------------------------|-----------|----------------|---|-------------------|--------|---------------------------------------------|----------|--------------|
| Interface: KNX: Wohnung 🗸 🗸 |        |                                            | ~         |                |   | Device Wago 750-8 | 41     |                                             |          |              |
| ted                         | Select | Name                                       | Grp. Adr. | Туре           |   | Conected          | Select | Name                                        | Register | Туре         |
|                             |        | OG Stromzähler Zählerstand Wirkendergie kW | 0/2/9     | 1Bit (DPT 1)   |   |                   |        | 1.OG Wohnzimmer Jalousie auf/ab             | 12288    | int (FC3/6)  |
|                             |        | 1.OG Wirkenergie gesamt kW                 | 0/2/10    | 4Byte (DPT 12) |   |                   |        | 1.OG Wohnzimmer Jalousie stop               | 12289    | bool (FC1/5) |
|                             |        | 1.0G Wirkenergie L1 kW                     | 0/2/11    | 4Byte (DPT 12) |   | ->                |        | 1.OG Alle Jalousien auf/ab                  | 12290    | bool (FC1/5) |
|                             |        | 1.0G Wirkenergie L2 kW                     | 0/2/12    | 4Byte (DPT 12) |   |                   |        | 1.OG Alle Jalousien stop                    | 12291    | byte (FC3/6) |
|                             |        | 1.OG Wirkenergie L3 kW                     | 0/2/13    | 4Byte (DPT 12) |   |                   |        | Datum                                       | 12292    | byte (FC3/6) |
|                             |        | 1.OG Leistungfaktor gesamt                 | 0/2/14    | 4Byte (DPT 12) |   |                   |        | Uhrzeit                                     | 12293    | byte (FC3/6) |
|                             |        | 1.OG Stromzähler Strom L1                  | 0/2/15    | 4Byte (DPT 12) |   |                   |        | 1.0G Stromzähler Statuswert anf.            | 12294    | byte (FC3/6) |
|                             |        | 1.0G Stromzähler Strom L2                  | 0/2/16    | 4Byte (DPT 12) |   |                   |        | 1.OG Stromzähler Statusbyte                 | 12295    | byte (FC3/6) |
|                             | Ē      | 1.0G Stromzähler Strom L3                  | 0/2/17    | 4Byte (DPT 12) |   |                   |        | 1.0G Stromzähler Fehlermeldung              | 12296    | byte (FC3/6) |
|                             | Ē      | 1.OG Stromzähler Spannung L1               | 0/2/18    | 4Byte (DPT 12) |   |                   |        | 1.OG Stromzähler Typ                        | 12297    | none         |
|                             |        | 1.0G Stromzähler Spannung L2               | 0/2/19    | 4Byte (DPT 12) |   |                   |        | 1.0G Stromzähler Falscher Typ               | 12298    | none         |
|                             |        | 1.OG Stromzähler Spannung L3               | 0/2/20    | 4Byte (DPT 12) |   |                   |        | 1.OG Stromzähler Netzausfall senden         | 12299    | bool (FC1/5) |
|                             | Ē      | 1.0G Stromzähler Frequenz                  | 0/2/21    | 1Byte (DPT 6)  |   |                   | Ē      | 1.0G Stromzähler Netzausfall löschen        | 12300    | bool (FC1/5) |
|                             |        | 1.OG Alle Steckdosen ein/aus               | 0/3/0     | 1Bit (DPT 1)   |   |                   |        | .OG Stromzähler Zählerstand Wirkendergie kW | 12301    | uint (FC3/6) |
|                             |        | 1.OG Wohnzimmer Steckdose Mitte ein/aus    | 0/3/1     | 1Bit (DPT 1)   |   |                   |        | 1.OG Wirkenergie gesamt kW                  | 12302    | bool (FC1/5) |
|                             |        | 1.0G Wohnzimmer Steckdose Rechts ein/aus   | 0/3/2     | 1Bit (DPT 1)   |   |                   |        | 1.OG Wirkenergie L1 kW                      | 12303    | byte (FC3/6) |
|                             |        | 1.0G Wohnzimmer Fensterbank                | 0/3/3     | 1Bit (DPT 1)   |   |                   |        | 1.OG Wirkenergie L2 kW                      | 12304    | byte (FC3/6) |
|                             |        | Zentral Alles Bel ein/aus                  | 1/1/0     | 1Bit (DPT 1)   |   |                   |        | 1.OG Wirkenergie L3 kW                      | 12305    | byte (FC3/6) |
|                             | Ē.     | 1.OG Badezimmer Decke Bel. 1/3 ein/aus     | 1/1/1     | 1Bit (DPT 1)   |   |                   |        | 1.OG Leistungfaktor gesamt                  | 12306    | byte (FC3/6) |
|                             | Π      | 1.OG Badezimmer Decke Bel. 2/3 ein/aus     | 1/1/2     | 1Bit (DPT 1)   |   |                   | Π      | 1.0G Stromzähler Strom L1                   | 12307    | byte (FC3/6) |
|                             | F      | 1 OG Radazimmar Dacka Rol. 3/3 ain/auc     | 1/1/2     | 1Rute (DDT A)  |   |                   | Π      | 1 OG Stromzähler Strom I 2                  | 1220.9   | hute (EC3/6  |

### Item Connection

The consecutive number of the data point connection is displayed here.

### 2 Font Size

Use the slider to adjust the font size in the data point list.

### Input

In this area, the input data point is specified and edited; see Sections <u>MODBUS IP Data</u> <u>Point, MODBUS RTU Data Point</u> and <u>KNX Data Point</u>.

### Output

In this area, the output data point is specified and edited; see Sections <u>MODBUS IP</u> <u>Data Point</u>, <u>MODBUS RTU Data Point</u> and <u>KNX Data Point</u>.

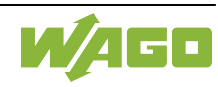

### 5 Buttons

| Designation                     | Description                                                                                                    |
|---------------------------------|----------------------------------------------------------------------------------------------------|
| [Select all]                    | When this button is clicked, all data points are selected so settings can be made at the same time.                                                                     |
| [Deselect<br>all]               | When this button is clicked, the selected data points are deselected.                                                                                                   |
| [Apply<br>& Next<br>Connection] | When this button is clicked, the entry is confirmed and the next connection opens automatically. The current data point number is displayed in the title of the dialog. |

Pressing the [Ok] button adopts the settings and closes the dialog box.

Pressing the [Cancel] button closes the dialog window without accepting the settings.

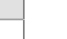

#### 6 Input Modbus IP Modbus RTU KNX 7 Wago 750-841 Device Register int (FC3/6) 1.OG Wohnzimmer Jalousie auf/ab 12288 1.OG Wohnzimmer Jalousie stop 12289 bool (FC1/5) 1.OG Alle Jalousien auf/ab bool (FC1/5) 12290 1.OG Alle Jalousien stop 12291 byte (FC3/6) Datum 12292 byte (FC3/6) Uhrzeit 12293 byte (FC3/6) 1.OG Stromzähler Statuswert anf. 12294 byte (FC3/6) 1.OG Stromzähler Statusbyte 12295 byte (FC3/6) byte (FC3/6) 1.OG Stromzähler Fehlermeldung 12296 1.0G Stromzähler Typ 12297 none 1.OG Stromzähler Falscher Typ 12298 none 1.OG Stromzähler Netzausfall senden 12299 bool (FC1/5) 1.OG Stromzähler Netzausfall löschen 12300 bool (FC1/5) OG Stromzähler Zählerstand Wirkendergie kW 12301 uint (FC3/6) 1.OG Wirkenergie gesamt kW 12302 bool (FC1/5) 12303 1.OG Wirkenergie L1 kW byte (FC3/6) 1.OG Wirkenergie L2 kW 12304 byte (FC3/6) 1.OG Wirkenergie L3 kW 12305 byte (FC3/6) 1.OG Leistungfaktor gesamt 12306 byte (FC3/6) 1.OG Stromzähler Strom L1 12307 byte (FC3/6) 12202 huta (EC3/6) 8

### 5.3.2.1. Modbus IP Data Point

### Communication Type Selection

The selected communication type is displayed here. In this tab, a different communication type can be changed to.

### 2 Connected

The data point for communication (input/output) is selected here.

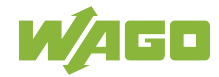

#### 3 Select

One or several data points can be selected here. The parameters of the data point that can be adjusted together are marked in gray.

### A Name

To edit the data point name, click the corresponding cell in the "Name" column.

### Register

To enter the register to be read out or to write, click the corresponding cell in the "Register" column.

### 👩 Туре

The data type of the configured data point is displayed here. Clicking the corresponding cell opens an entry dialog for changing the data point.

#### 7 Device

The device to be filed in the hardware configuration is selected in this selection field.

### 8 Select All

Click [Select All] to select all data points, so settings can be made at the same time.

### Deselect All

Click [Deselect All] to deselect the selected data points.

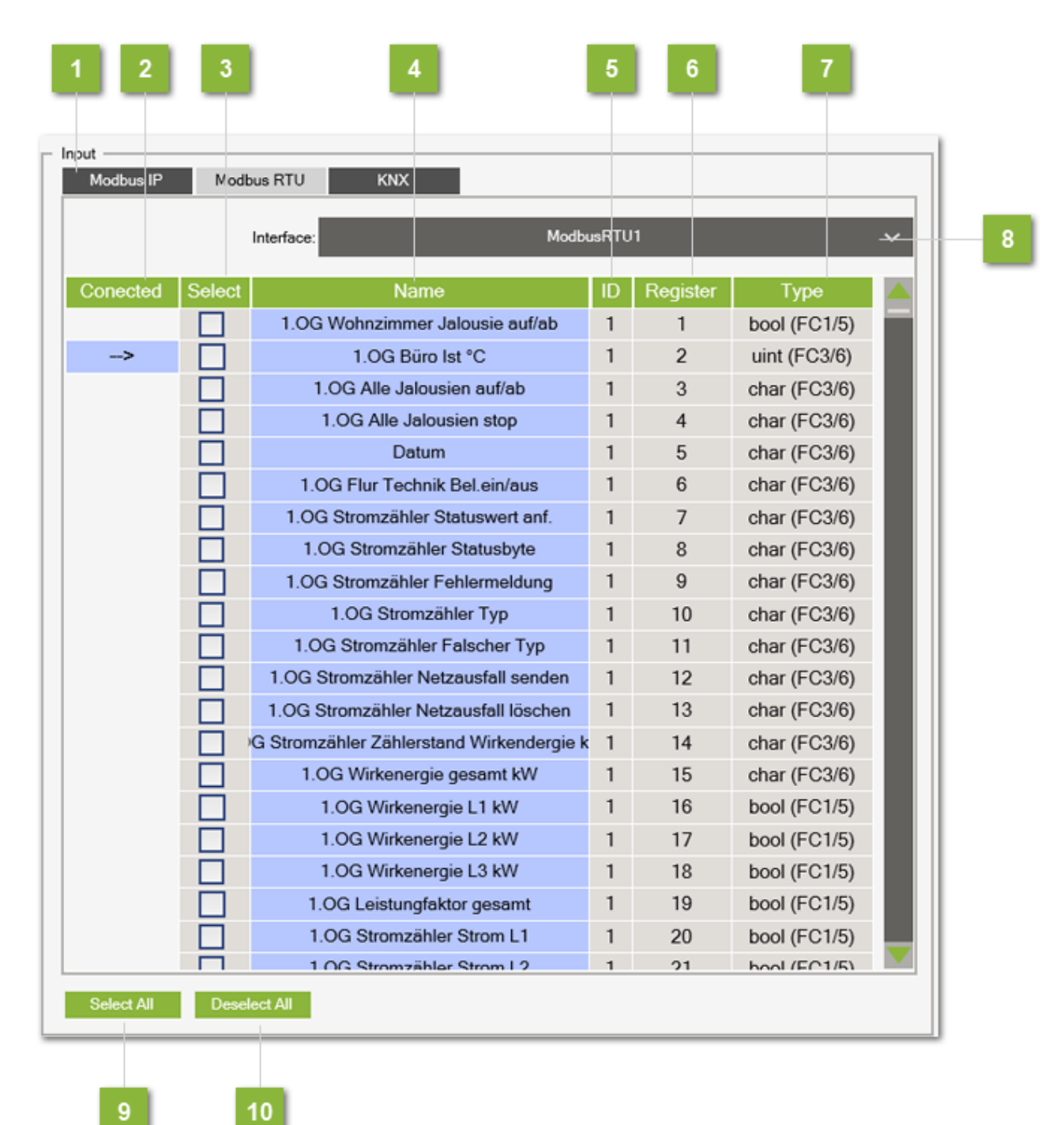

### 5.3.2.2. Modbus RTU Data Point

### Communication Type Selection

The selected communication type is displayed here. In this tab, a different communication type can be changed to.

### 2 Connected

The data point for communication (input/output) is selected here.

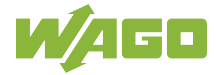

#### 3 Select

One or several data points can be selected here. The parameters of the data point that can be adjusted together are marked in gray.

### A Name

To edit the data point name, click the corresponding cell in the "Name" column.

### 5 ID

The address ID of the MODBUS RTU node can be entered in this entry field.

### Register

To enter the MODBUS register to be read out or write, click the corresponding cell in the "Register" column.

### 7 Туре

The data type of the configured data point is displayed here. Clicking the corresponding cell opens an entry dialog for changing the data point. Depending on the connection configuration, the application automatically decides whether the data point is read or written.

#### **Binary Statuses**: FC1 Read Coil Status FC5 Force Single Coil **Numeric Values**: FC3 Read Holding Registers FC6 Preset Single Register

### Interface

In this selection field, the hardware interface to be used can be selected. The name can be edited in the **Hardware** menu in the "Interface Settings" dialog.

### Select All

Click [Select All] to select all data points, so settings can be made at the same time.

### 10 Deselect All

Click [Deselect All] to deselect the selected data points.

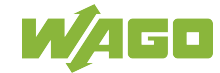

| s IP Mo   | dbus RTU KNX                               |           |                |  |  |
|-----------|--------------------------------------------|-----------|----------------|--|--|
|           | Interface: KNX Wohr                        | nung      | ng 🗸 🗠         |  |  |
| ted Selec | t Name                                     | Grp. Adr. | Туре 🔼         |  |  |
|           | OG Stromzähler Zählerstand Wirkendergie kW | 0/2/9     | 1Bit (DPT 1)   |  |  |
|           | 1.OG Wirkenergie gesamt kW                 | 0/2/10    | 4Byte (DPT 12) |  |  |
|           | 1.OG Wirkenergie L1 kW                     | 0/2/11    | 4Byte (DPT 12) |  |  |
|           | 1.OG Wirkenergie L2 kW                     | 0/2/12    | 4Byte (DPT 12) |  |  |
|           | 1.OG Wirkenergie L3 kW                     | 0/2/13    | 4Byte (DPT 12) |  |  |
|           | 1.OG Leistungfaktor gesamt                 | 0/2/14    | 4Byte (DPT 12) |  |  |
|           | 1.OG Stromzähler Strom L1                  | 0/2/15    | 4Byte (DPT 12) |  |  |
|           | 1.OG Stromzähler Strom L2                  | 0/2/16    | 4Byte (DPT 12) |  |  |
|           | 1.OG Stromzähler Strom L3                  | 0/2/17    | 4Byte (DPT 12) |  |  |
|           | 1.OG Stromzähler Spannung L1               | 0/2/18    | 4Byte (DPT 12) |  |  |
|           | 1.OG Stromzähler Spannung L2               | 0/2/19    | 4Byte (DPT 12) |  |  |
|           | 1.OG Stromzähler Spannung L3               | 0/2/20    | 4Byte (DPT 12) |  |  |
|           | 1.OG Stromzähler Frequenz                  | 0/2/21    | 1Byte (DPT 6)  |  |  |
|           | 1.OG Alle Steckdosen ein/aus               | 0/3/0     | 1Bit (DPT 1)   |  |  |
|           | 1.OG Wohnzimmer Steckdose Mitte ein/aus    | 0/3/1     | 1Bit (DPT 1)   |  |  |
|           | 1.OG Wohnzimmer Steckdose Rechts ein/aus   | 0/3/2     | 1Bit (DPT 1)   |  |  |
|           | 1.0G Wohnzimmer Fensterbank                | 0/3/3     | 1Bit (DPT 1)   |  |  |
|           | Zentral Alles Bel ein/aus                  | 1/1/0     | 1Bit (DPT 1)   |  |  |
|           | 1.OG Badezimmer Decke Bel. 1/3 ein/aus     | 1/1/1     | 1Bit (DPT 1)   |  |  |
|           | 1.OG Badezimmer Decke Bel. 2/3 ein/aus     | 1/1/2     | 1Bit (DPT 1)   |  |  |
|           | 1 OG Radazimmar Dacka Rol. 3/3 ain/aue     | 1/1/2     |                |  |  |

### Communication Type Selection

The selected communication type is displayed here. In this tab, a different communication type can be changed to.

### 2 Connected

The data point for communication (input/output) is selected here.

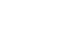

40/44

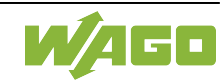

#### 3 Select

One or several data points can be selected here. The parameters of the data point that can be adjusted together are marked in gray.

### 4 Name

To edit the data point name, click the corresponding cell in the "Name" column.

### **5** Group Address

The data point group address is entered here. The address is entered in three sections and can be taken or imported from the KNX programming software (ETS).

### 👩 Туре

The data type of the configured data point is displayed here. Clicking the corresponding cell opens an entry dialog for changing the data point.

### Interface

In this selection field, the hardware interface to be used can be selected. The name can be edited in the **Hardware** menu in the "Interface Settings" dialog.

### Select All

Click [Select All] to select all data points, so settings can be made at the same time.

### Deselect All

Click [Deselect All] to deselect the selected data points.

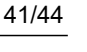

## 6. Performance

The information below serves as a guideline for transferring a value from one interface to another, taking into account the total number of data points activated in the Gateway Application. If there is additional data traffic on an interface at the same time, the delays are longer depending on the interface.

| Source Interface | Target Interface | Active Datapoints       | Expected<br>Delay [ms] |
|------------------|------------------|-------------------------|------------------------|
|                  |                  | 1                       | about 250              |
|                  | Modbus RTU       | 100                     | about 400              |
|                  |                  | (max. Interface) 256    | about 600              |
|                  |                  | (max. Application) 1000 | about 1650             |
|                  | Modbus IP        | 1                       | about 200              |
|                  |                  | 100                     | about 300              |
|                  |                  | (max. Interface) 256    | about 600              |
|                  |                  | (max. Application) 1000 | about 1700             |

| Source Interface | Target Interface | Active Datapoints       | Expected<br>Delay [ms] |
|------------------|------------------|-------------------------|------------------------|
|                  |                  | 1                       | about 400              |
|                  | KNX<br>Modbus IP | 100                     | about 600              |
|                  |                  | (max. Interface) 256    | about 1300             |
|                  |                  | (max. Application) 1000 | about 1850             |
|                  |                  | 1                       | about 200              |
|                  |                  | 100                     | about 400              |
|                  |                  | (max. Interface) 256    | about 950              |
|                  |                  | (max. Application) 1000 | about 3150             |

| Source Interface | Target Interface  | Active Datapoints       | Expected<br>Delay [ms] |
|------------------|-------------------|-------------------------|------------------------|
|                  |                   | 1                       | about 400              |
|                  | Modbus RTU<br>KNX | 100                     | about 600              |
|                  |                   | (max. Interface) 256    | about 1450             |
| Madhua ID        |                   | (max. Application) 1000 | about 4650             |
|                  |                   | 1                       | about 700              |
|                  |                   | 100                     | about 800              |
|                  |                   | (max. Interface) 256    | about 1400             |
|                  |                   | (max. Application) 1000 | about 4000             |

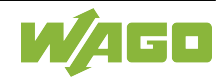

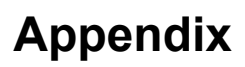

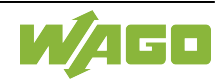

#### WAGO Kontakttechnik GmbH & Co. KG

Hansastraße 27 D-32423 Minden Phone +49 (0) 571 8 87 - 0 Fax +49 (0) 571 8 87 - 1 69 Mail info@wago.com Web http://www.wago.com

#### **Technischer Support**

 Phone
 +49 (0) 571 8 87 - 44 555

 Fax
 +49 (0) 571 8 87 - 85 55

 Mail
 support@wago.com

Manual Version 1.0.0.0

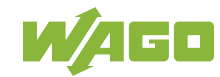